## USB ドライバのインストール方法(Windows Me をお使いの場合)

2004 年 6 月 4 日 日本無線株式会社

1.ダウンロードした「usbdrv100.exe」を実行し、ドライバファイルを任意の場所に解凍します。 例)C:¥WINDOWS¥デスクトップ

尚、本インストール手順書では上記場所(デスクトップ)に解凍した場合を例に説明致します。

2.AH-J3003S とパソコンを USB 接続します。

接続を行うと、パソコンのディスプレイに「新しいハードウェアの追加ウィザード」の画面が表示され、インスト ールが開始されます。

| 新しいハードウェアの追加ウィザー | ۴                                                                                                    |
|------------------|----------------------------------------------------------------------------------------------------|
|                  | <ul> <li>次の新しいハードウェアが見つかりました:</li> <li>USB Device</li> <li>ハードウェアをサポートしているソフトウェアを自動的に検索して、インストールできます。ハードウェアに付属のインストールメディアがある場合は、そのメディアを挿入して、じ次へ」をクリックしてください。</li> <li>オプションを選択してください。</li> <li>適切なドライバを自動的に検索する(推奨)(A)</li> <li>ドライバの場所を指定する(第しい知識のある方向け)(S)</li> </ul> |
|                  | < 戻る(目) 次へ > キャンセル                                                                                                    |

3.「ドライバの場所を指定する(詳しい知識のある方向け)」を選択し、「次へ」をクリックします。

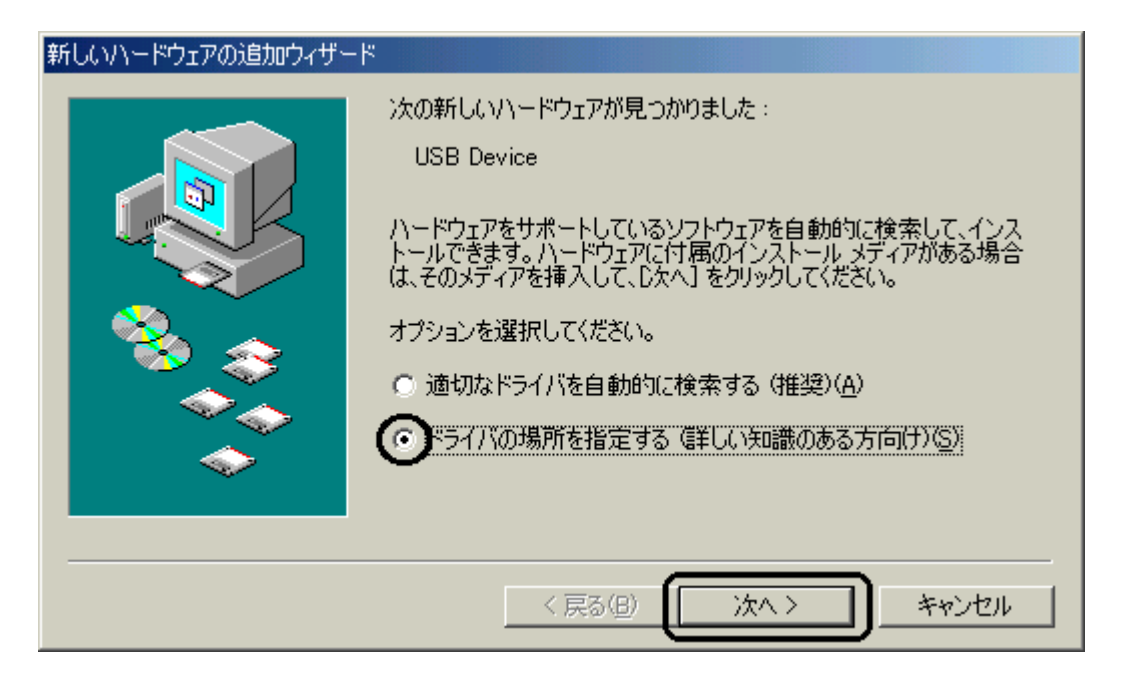

4.「使用中のデバイスに最適なドライバを検索する(推奨)」及び「検索場所の指定」をチェックし、「参照」ボタンをクリックします。

| 新しいハードウェアの追加ウィザー |                                                                                                    |
|------------------|----------------------------------------------------------------------------------------------------|
|                  | 新しいドライバは、ハードドライブのドライバ データベースと、次の選択<br>した場所から検索されます。検索を開始するには、D次へJをクリックし<br>てください。<br>・ サムーバブル メディア (フロッピー、CD-ROM など)(M)<br>・ サムーバブル メディア (フロッピー、CD-ROM など)(M)<br>・ 東索場所の指定(U)<br>D:¥ ◆照(P)<br>・ 特定の場所にあるすべてのドライバの一覧を表示し、インストール<br>するドライバを選択する(D) |
|                  | < 戻る(B) 次へ > キャンセル                                                                                                    |

「リムーバブル メディア(フロッピー、CD-ROM など)」のチェックははずしてください。

5.「C:¥WINDOWS¥デスクトップ¥Jrc¥WinMe¥Port」を指定し、「OK」をクリックします。

| フォルダの参照                                    | ? X     |
|--------------------------------------------|---------|
| このデバイス用のドライバ情報(INF ファイル)があるフォルダを選択し<br>さい。 | にくだ     |
|                                            | <b></b> |
|                                            |         |
| 🖬 💼 💼 WEB                                  |         |
| 💼 💼 🧰 スタート メニュー                            |         |
| 📲 🚽 🖓 🛁 ቃスク                                |         |
| 📄 💼 💼 ቻ`スクトッフ°                             |         |
| 📄 📄 💼 Jrc                                  |         |
| 📄 💼 💼 Win2k_Xp                             |         |
| 📄 💼 💼 WinMe                                |         |
| 🔂 Modem                                    |         |
| Port Port                                  |         |
|                                            |         |
| OK **>t                                    | 214     |

ドライバファイルをデスクトップに解凍した場合は、下記画面の指定でも構いません。

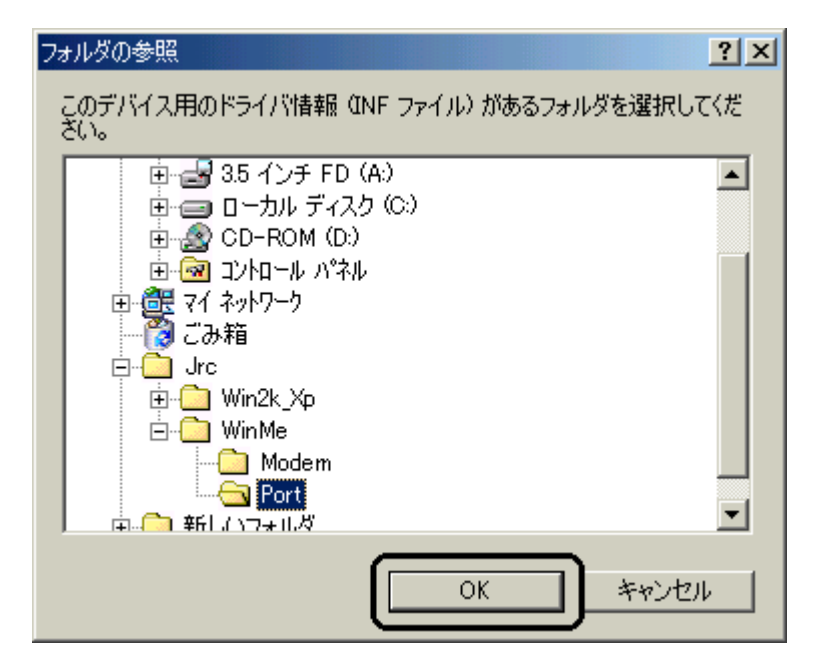

6.「検索場所の指定」が更新されたかどうかを確認し、「次へ」をクリックします。

| 新しいハードウェアの追加ウィザート  | <del>4</del>                                                                                                    |
|--------------------|----------------------------------------------------------------------------------------------------|
|                    | 新しいドライバは、ハード ドライブのドライバ データベースと、次の選択<br>した場所から検索されます。検索を開始するには、D次へJ をクリックし<br>てください。<br>● 使用中のデバイスに最適なドライバを検索する(推奨)<br>■ リムーバブル メディア (フロッピー、CD-ROM など)(M)<br>■ 検索場所の指定(L):<br>■ (文学WINDOWS¥デ2クトッフ <sup>*</sup> ¥Jrc¥ ■ ● ● ● ● ● ● ● ● ● ● ● ● ● ● ● ● ● ● |
| < 戻る(B) 次へ > キャンセル |                                                                                                    |

7.ドライバファイルが検索されて下記画面が表示されますので、「次へ」をクリックします。

| 新しいハードウェアの追加ウィザード |                                                                                                    |
|-------------------|----------------------------------------------------------------------------------------------------|
|                   | バイス用のドライバ ファイルの検索:<br>JRC USB Ports<br>のデバイスに最適なドライバをインストールする準備ができました。別<br>ドライバを選択するには、「戻る」をクリックしてください。続けるには、「<br>へ」をクリックしてください。<br>ライバのある場所:<br>C:¥WINDOWS¥テ <sup>*</sup> スクトッフ <sup>*</sup> ¥JRC¥WINME¥PORT¥JR |
|                   | < 戻る(B) (二次ヘン) キャンセル                                                                                                    |

8.「JRC USB Ports」のインストールが完了し、下記画面が表示されますので、「完了」をクリックします。

| 新しいハードウェアの追加ウィザード |                                           |
|-------------------|-------------------------------------------|
|                   | JRC USB Ports<br>新しいハードウェアのインストールが完了しました。 |
|                   | < 戻る(B) (三元7) キャンセル                       |

9. 再度パソコンのディスプレイに「新しいハードウェアの追加ウィザード」の画面が表示されます。

| 新しいハードウェアの追加ウィザート |                                                                                                    |
|-------------------|----------------------------------------------------------------------------------------------------|
|                   | <ul> <li>次の新しいハードウェアが見つかりました:</li> <li>Modem Device</li> <li>ハードウェアをサポートしているソフトウェアを自動的に検索して、インストールできます。ハードウェアに付属のインストールメディアがある場合は、そのメディアを挿入して、じ次へ」をクリックしてください。</li> <li>オブションを選択してください。</li> <li>適切なドライバを自動的に検索する(推奨)(A)</li> <li>ドライバの場所を指定する(詳しい知識のある方向け)(S)</li> </ul> |
|                   | < 戻る(日) 次へ > キャンセル                                                                                                    |

10.「ドライバの場所を指定する(詳しい知識のある方向け)」を選択し、「次へ」をクリックします。

| 新しいハードウェアの追加ウィザー | ۳                                                                                                    |
|------------------|----------------------------------------------------------------------------------------------------|
|                  | <ul> <li>次の新しいハードウェアが見つかりました:</li> <li>Modem Device</li> <li>ハードウェアをサポートしているソフトウェアを自動的に検索して、インストールできます。ハードウェアに付属のインストールメディアがある場合は、そのメディアを挿入して、D次へ」をクリックしてください。</li> <li>オプションを選択してください。</li> <li>適切なドライバを自動的に検索する(推奨)(A)</li> <li>デライバの場所を指定する(詳しい知識のある方向(F)(S))</li> </ul> |
|                  | 〈戻る(日) (次へ > キャンセル                                                                                                    |

11.「使用中のデバイスに最適なドライバを検索する(推奨)」及び「検索場所の指定」をチェックし、「参照」ボタンをクリックします。

| 新しいハードウェアの追加ウィザー | - 🕅 🔤 👘                                                                                                    |
|------------------|----------------------------------------------------------------------------------------------------|
|                  | 新しいドライバは、ハードドライブのドライバ データベースと、次の選択<br>した場所から検索されます。検索を開始するには、D次へ」をクリックし<br>てください。<br>・<br>・<br>・<br>・<br>・<br>・<br>・<br>・<br>・<br>・<br>・<br>・<br>・ |
|                  | < 戻る(B) 次へ > キャンセル                                                                                                    |

「リムーバブル メディア(フロッピー、CD-ROM など)」のチェックははずしてください。

12.「C:¥WINDOWS¥デスクトップ¥Jrc¥WinMe¥Modem」を指定し、「OK」をクリックします。

| フォルダの参照                                     | <u>?</u> × |
|---------------------------------------------|------------|
| このデバイス用のドライバ情報(INF ファイル)があるフォルダを選択して<br>さい。 | てくだ        |
|                                             |            |
|                                             |            |
| 📄 💼 💼 WEB                                   |            |
| 📄 💼 💼 X9-1 XI1-                             |            |
| A 1 1 1 1 1 1 1 1 1 1 1 1 1 1 1 1 1 1 1     |            |
| □ □ □ □ □ □ □ □ □ □ □ □ □ □ □ □ □ □ □       |            |
| 📄 📄 Jrc                                     |            |
| 🕀 💼 💼 Win2k_Xp                              |            |
| 📄 🧰 🛄 WinMe                                 |            |
|                                             |            |
| Port                                        | _          |
| ☆… ○ 新しいつ★ルダ                                | <u> </u>   |
| OK キャンセノ                                    | ۱.         |

ドライバファイルをデスクトップに解凍した場合は、下記画面の指定でも構いません。

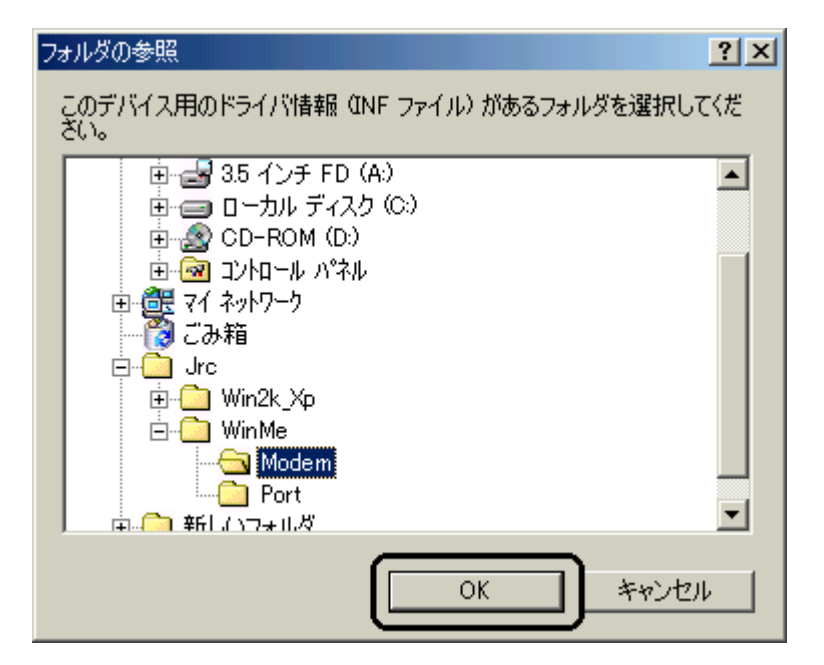

13.「検索場所の指定」が更新されたかどうかを確認し、「次へ」をクリックします。

| 新しいハードウェアの追加ウィザート     | s.                                                                                                    |
|-----------------------|----------------------------------------------------------------------------------------------------|
|                       | 新しいドライバは、ハード ドライブのドライバ データベースと、次の選択<br>した場所から検索されます。検索を開始するには、D次へJ をクリックし<br>てください。<br>● 使用中のデバイスに最適なドライバを検索する(推奨)<br>■ リムーバブル メディア (フロッピー、CD-ROM など)(M)<br>■ 検索場所の指定(L):<br>■ (*WINDOWS¥デ2クトッフ*¥Jrc¥ ■) ● 参照(D)<br>● 特定の場所にあるすべてのドライバの一覧を表示し、インストール<br>するドライバを選択する(D) |
| 〈 戻る(8) (次へ > ) キャンセル |                                                                                                    |

14.ドライバファイルが検索されて下記画面が表示されますので、「次へ」をクリックします。

| 新しいハードウェアの追加ウィザード |                                                                                                    |
|-------------------|----------------------------------------------------------------------------------------------------|
|                   | デバイス用のドライバ ファイルの検索:<br>JRC USB Modem<br>このデバイスに最適なドライバをインストールする準備ができました。別<br>のドライバを選択するには、「戻る」「をクリックしてください。続けるには、「<br>次へ」「をクリックしてください。<br>ドライバのある場所:<br>C:¥WINDOWS¥デスクトッフ <sup>®</sup> ¥JRC¥WINME¥MODEM¥ |
|                   | < 戻る(B) (二)次ヘン キャンセル                                                                                                    |

15.「JRC USB Modem」のインストールが完了し、下記画面が表示されますので、「完了」をクリックします。

| 新しいハードウェアの追加ウィザード |                                             |
|-------------------|---------------------------------------------|
|                   | W JRC USB Modem<br>新しいハードウェアのインストールが完了しました。 |
|                   | < 戻る(B) <b>(三元了)</b> キャンセル                  |

以上で、インストールは終了です。